インストール後Excel聞き取り上手を起動すると

"localhostで接続が拒否されました"のエラーが出るときの調査と対策

聞き取り上手インストール時にはお使いのパソコンで聞き取り上手がWebサーバーとして動作する ことを許可するためのスクリプト addAlc.vbs が実行されます。

ウィルス対策ソフトによっては vbs スクリプトファイルがブロックされるケースがあるようです。 ウィルスバスターがインストールされているPCでは vbsファイルがエクスプローラー内に見えていても ファイルにアクセスできないようです。他のウィルス対策ソフトでもそのような可能性は考えられます。 Windows に付属の Windows Defender は問題ありません。

addAlc.vbs が正常に実行できなかった場合にはExcel聞き取り上手を起動すると"localhostで接続が 拒否されました"というエラーメッセージが出ます。

addAlc.vbsはVoiceValue1.2.5のフォルダー内に存在します。

| VoiceValue1.2.5      | × +                     |                                   |                    | - 0      | 3 |
|----------------------|-------------------------|-----------------------------------|--------------------|----------|---|
| → 新規作成 - 🖌           | 0 🗈 🖉 🖻                 | ↑↓ 並べ替え ~ 📃                       | 表示 > •••           |          |   |
| - → ~ ↑ 🛅            | > VoiceValue1.2.5       | <ul> <li>✓ C VoiceValu</li> </ul> | e1.2.5の検索          |          | þ |
| F+1X7F *             | 名前                      | 更新日時                              | 種類                 | サイズ      |   |
| 🔀 ピクチャ               | 늘 Log                   | 2023/05/18 9:42                   | ファイル フォルダー         |          |   |
| 🕖 ミュージック \Rightarrow | Cripts                  | 2022/03/14 18:47                  | ファイル フォルダー         |          |   |
| 🖸 ८५४ \star          | addAlc.vbs              | 2022/06/07 17:08                  | VBScript Script ファ | 1 KB     |   |
|                      | BouncyCastle.Crypto.dll | 2022/03/14 18:47                  | アプリケーション拡張         | 2,472 KB |   |
| OneDrive             | 📓 delAlc.vbs            | 2022/03/14 18:47                  | VBScript Script ファ | 1 KB     |   |
| PC                   | lavicon.ico             | 2022/03/14 18:47                  | ICO ファイル           | 8 KB     |   |
| <b>山</b> ローカル ディスク   | 💿 index.html            | 2023/04/16 15:59                  | Chrome HTML Do.,,  | 14 KB    |   |
| ー ボリューム (D:)         | W LicenseAgreement.txt  | 2023/04/30 22:46                  | TXT ファイル           | 4 KB     |   |
| ネットワーク               | IistAlc.vbs             | 2022/06/07 17:10                  | VBScript Script ファ | 1 KB     |   |
|                      | MailKit.dll             | 2022/03/14 18:47                  | アプリケーション拡張         | 766 KB   |   |
| 1                    | MimeKit.dll             | 2022/03/14 18:47                  | アプリケーション抗弾         | 913 KB   |   |

1. addAlc.vbs による登録ができているかの確認方法

- (1) listAlc.vbs をダブルクリックして実行し確認します。
  - ・ウイルス対策ソフトでブロックされていて実行できないことがあります。
  - ・以下の画面が表示されたら「はい」を実行します。

| ユーザーアカウント制要<br>このアプリがデバイスに変更を加えることを許可します<br>か?                                | × |
|-------------------------------------------------------------------------------|---|
| Wicrosoft ® Console Based Script Host<br>確認済みの発行元: Microsoft Windows<br>詳細を表示 |   |
| 1411                                                                          |   |

・結果は以下のいずれかになります。

| 正常に登録 | はされているとき。               |
|-------|-------------------------|
|       | Windows Script Host 🛛 🗙 |
|       | http://+:8089/          |
|       | ОК                      |

登録できていないとき。

| Windows   | Script Host | × |
|-----------|-------------|---|
| Not found |             |   |
|           | OK          |   |

2.対策

・一時的にウィルス対策ソフトを停止するなどして vbs の実行を許可します。
 ウィルス対策ソフトによっては vbsの実行を許可する操作が簡単ではないものが存在するようです。

・addAlc.vbsをダブルクリックして実行してから、listalc.vbs を実行して結果を確認します。

・聞き取り上手のインストールが完了したらウィルス対策ソフトの保護を有効に戻します。

3.その他

聞き取り上手は addAlc.vbs 以外には レジストリに変更を加えるような操作を行って おりません。 本ソフトをアンインストールする際に addAlc.vbs で登録した変更を元に戻したいとき は delAlc.vbs を実行願います。

以上